# ADMINISTRATORS GUIDE

### THORAPPS ONPREMISE LICENSE ACTIVATION

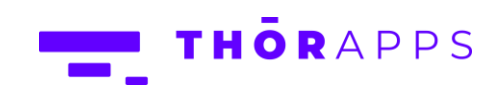

## 

#### Contents

| Overview                         | .3 |
|----------------------------------|----|
| Prerequisites                    | .3 |
| Detail Your Farm/s               | .4 |
| Purchasing                       | .5 |
| Applying License Activation Keys | .6 |
| Online Activation                | .8 |
| Offline Activation               | 11 |
| Review License State             | 17 |
| Any Questions?1                  | 18 |

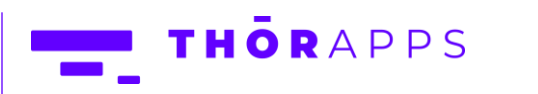

#### Overview

ThorApps applications for SharePoint on-premises use a subscription-based licensing system. Customers purchase VCPU (Virtual CPU Core) credits for a given ThorApps application. The number of VCPU credits required depend on the size of the SharePoint farm and the duration of the subscription (usually annual).

This document describes the prerequisites and actions required to purchase and license a ThorApps application in a SharePoint on-premises farm. The steps and requirements are the same in both SharePoint 2016 and 2019.

The high-level steps are:

- Detail your SharePoint farm server infrastructure (Servers and CPU Core counts).
- Purchase VCPU credits for the ThorApps application you desire.
- Apply the License Activation Key provided by ThorApps upon purchase.

#### Prerequisites

To follow this guide, you will need:

Copyright © 2013-2023

www.thorapps.com

- A SharePoint 2016, 2019 or SE (Subscription Edition) farm
- Administrator level understanding of SharePoint terminology and navigation
- SharePoint Farm Administrator rights
- Have already downloaded and installed the trial version of your desired ThorApps application/s including the ThorApps License Manager component included with it.
- Console access (either direct or remote) to the server hosting SharePoint Central Administration

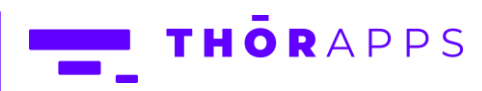

#### Detail Your Farm/s

For ThorApps to quote and provide a subscription license for the ThorApps applications you desire, we need to know some details. We've created a form to help you detail your environment for us.

The form can be downloaded from...

https://docs.thorapps.com/downloads/op/ThorApps OnPremise Farm Scale questionaire.xlsx

This form should download, completed and sent to your primary contact at ThorApps by email.

To contact ThorApps, please email <u>info@thorapps.com</u>

The form is an excel sheet that looks something like this...

|    | A                                                                                                    | В                                          | с                                          | D                                        |  |  |  |  |
|----|----------------------------------------------------------------------------------------------------|--------------------------------------------|--------------------------------------------|------------------------------------------|--|--|--|--|
| 1  |                                                                                                    |                                            |                                            |                                          |  |  |  |  |
| 2  |                                                                                                    | Farm Scale                                 | questionaire                               |                                          |  |  |  |  |
| 3  | This form is used to provide ThorApps                                                                                | with general details about the size of y   | our SharePoint Farm/s in order to provid   | le a quote.                              |  |  |  |  |
| 4  | ThorApps Apps for onpremise versions                                                                                 | of SharePoint are licensed based on a      | the number of Virtual CPU's that make u    | p you SharePoint farm servers.           |  |  |  |  |
| 5  | Only servers that have SharePoint bina                                                                               | ries installed are counted.                |                                            |                                          |  |  |  |  |
| 6  | ThorApps usually aim to provide at 2 e                                                                               | nvironments for free with each paid PR     | OD environment. So please include ALL      | environments.                            |  |  |  |  |
| 7  | Actual server names are not important                                                                                | . You may obfuscate their names in this    | form.                                      |                                          |  |  |  |  |
| 8  | VCPU = Virtual Central Processing Unit. This means the CPU cores regardless of whether the server is virtual or not. |                                            |                                            |                                          |  |  |  |  |
| 9  |                                                                                                    |                                            |                                            |                                          |  |  |  |  |
| 10 | ThorApps App Name                                                                                                    | Please enter the ThorApps app you wi       | sh to purchase licenses for                |                                          |  |  |  |  |
| 11 | Organisation Name                                                                                                    | Please enter your company or organisa      | ation name                                 | -                                        |  |  |  |  |
| 12 | Contact Details                                                                                                    | Name                                       | Mobile Phone                               | Email                                    |  |  |  |  |
| 13 | Purchaser Contact Name and Email                                                                                     | Please enter the contact details of the    | primary person ThorApps should contac      | t in relation to Licensing/Procurement   |  |  |  |  |
| 14 | Technical Contact Name and Email                                                                                     | Please enter the contact details of the    | primary person ThorApps should respon      | nd to for Issues and technical support   |  |  |  |  |
|    | System Name                                                                                                    | Please enter the name of your SharePo      | pint system. This is used where large cu   | stomers may have multiple SharePoint     |  |  |  |  |
| 15 |                                                                                                    | farms for different departments provid     | ding different functions (i.e. an Intranet | farm vs a PPM farm)                      |  |  |  |  |
| 16 |                                                                                                    |                                            |                                            |                                          |  |  |  |  |
| 17 | Farm Name                                                                                                    | Server Name                                | SharePoint Role/s                          | Number of VCPU Cores                     |  |  |  |  |
| 18 |                                                                                                    |                                            |                                            |                                          |  |  |  |  |
| 19 |                                                                                                    |                                            |                                            |                                          |  |  |  |  |
| 20 | You can insert as many rows as require                                                                               | d here                                     |                                            |                                          |  |  |  |  |
| 21 |                                                                                                    |                                            |                                            |                                          |  |  |  |  |
| 22 |                                                                                                    |                                            |                                            |                                          |  |  |  |  |
|    | Note: You can list your SQL servers her                                                                              | e also, but they will not be included in t | the License count UNLESS they also have    | SharePoint binaries installed (i.e. in a |  |  |  |  |
| 23 | Stand Alone environmnet)                                                                                             |                                            |                                            |                                          |  |  |  |  |
| 24 |                                                                                                    |                                            |                                            |                                          |  |  |  |  |
| 25 | See the "Example" tab for an example                                                                                 | on how to fill out this form               |                                            |                                          |  |  |  |  |
| 26 |                                                                                                    |                                            |                                            |                                          |  |  |  |  |
| 27 | Please complete this form and provide                                                                                | it your ThorApps sales representative      | (or email to info@thorapps.com)            |                                          |  |  |  |  |
| 28 |                                                                                                    |                                            |                                            |                                          |  |  |  |  |
| 29 |                                                                                                    |                                            |                                            |                                          |  |  |  |  |
| 30 |                                                                                                    |                                            |                                            |                                          |  |  |  |  |
| 31 |                                                                                                    |                                            |                                            |                                          |  |  |  |  |
| 32 |                                                                                                    |                                            |                                            |                                          |  |  |  |  |
| 33 |                                                                                                    |                                            |                                            |                                          |  |  |  |  |
| 34 |                                                                                                    |                                            |                                            |                                          |  |  |  |  |
|    | < > FarmScale Example                                                                                                | +                                          |                                            |                                          |  |  |  |  |

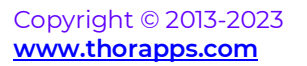

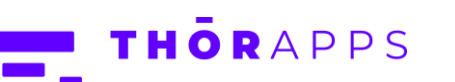

#### Purchasing

Copyright © 2013-2023

www.thorapps.com

Upon purchasing, you will be provided with a document containing a License Activation Key for each SharePoint farm and ThorApps application you have listed in the form. Do NOT mix up the keys.

A License Activation key is a Globally Unique Identifier (GUID), and they look something like this...

| Farm Name | Product          | License Activation Key               |
|-----------|------------------|--------------------------------------|
| DEV       | Reflex Reporting | FAF92350-6008-4572-A8EA-BF7AE907F3F7 |
| TEST      | Reflex Reporting | CAF92350-6008-4572-68EA-BF7AE907F3F8 |
| PROD      | Reflex Reporting | 1AF92350-6008-4572-08EA-BF7AE907F3FF |

**\*\* NOTE \*\*** Keys cannot be activated twice, so please be careful when activating.

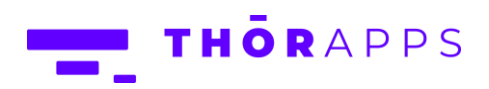

#### Applying License Activation Keys

Many SharePoint farms are locked securely behind firewalls and not provided with direct internet access. Therefore, ThorApps have provided 2 methods of activation "Online" and "Offline" activation.

During the activation process the ThorApps License Manager, will detect if it can connect to the internet and if so, will provide the "online" activation page. If not, it will provide the "offline" activation page which includes several additional steps that you will need to perform on a computer that does have internet access.

To start the license activation process, login to the server hosting SharePoint Central Administration on the farm you intend to license and navigate to [Apps]=>[Manage ThorApps Licenses].

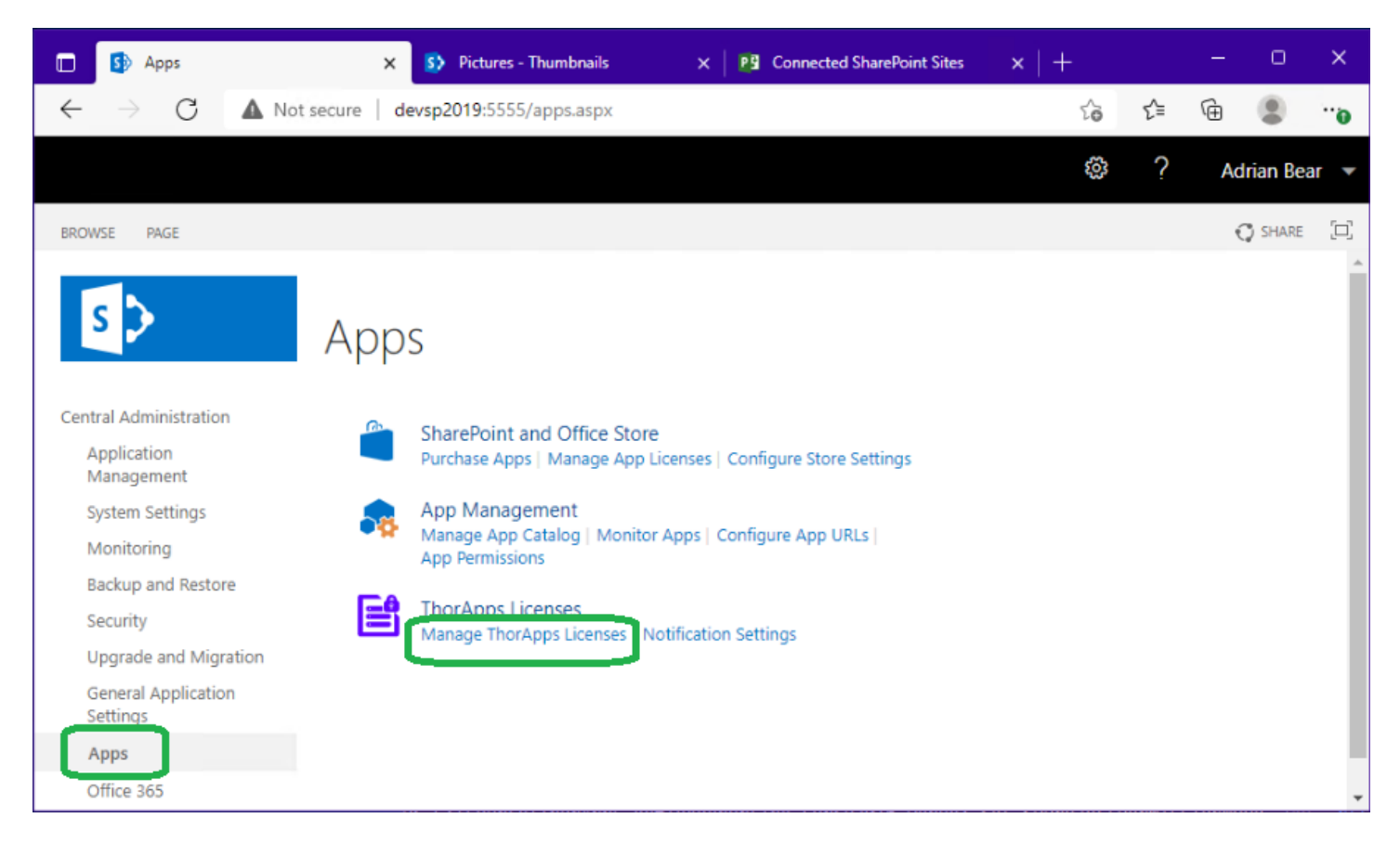

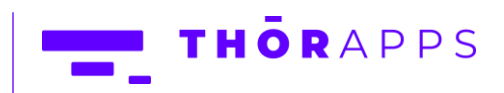

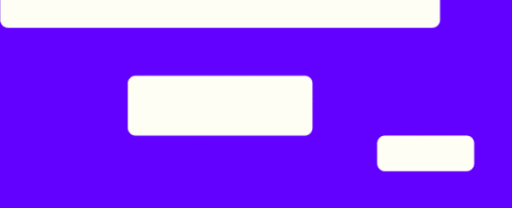

The list of installed ThorApps applications will be displayed, along with their version and some status information. Click on the ThorApps application name you wish to license.

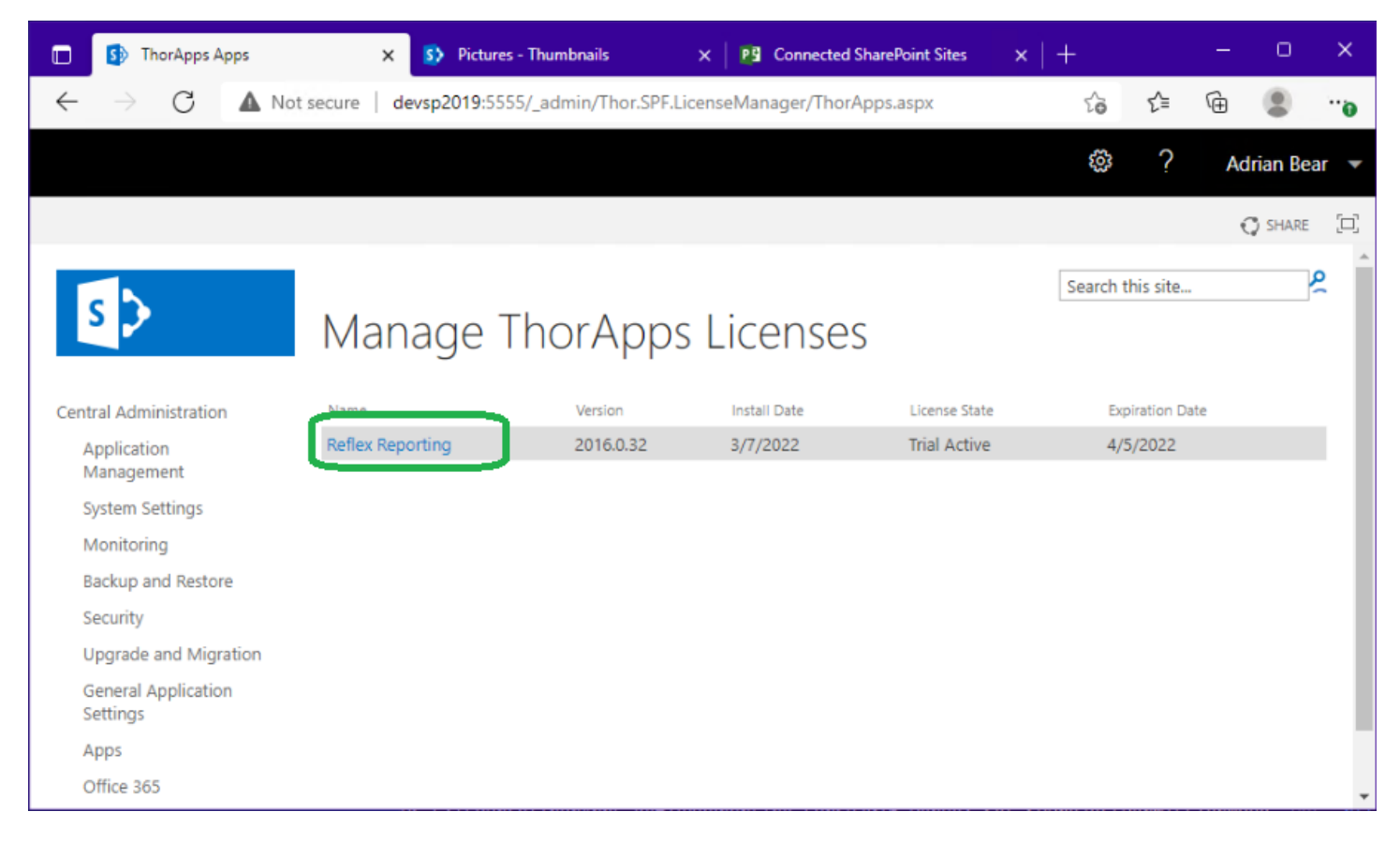

At this point the License Manager checks to see if the SharePoint server has access to the internet. Depending on the result, different screens will be displayed.

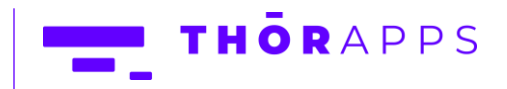

#### **Online Activation**

Click the "Online Activation" button.

| Reflex Reporting                                 | 🗙 🚯 Pictures - Thumbnails 🛛 🗙 📴 Coni                                                                                                    | nected SharePoint Sites 🛛 🗙 📗 | +                 | - 0 ×       |    |
|--------------------------------------------------|----------------------------------------------------------------------------------------------------|-------------------------------|-------------------|-------------|----|
| $\leftarrow$ $\rightarrow$ C $\blacktriangle$ No | t secure   devsp2019:5555/_admin/Thor.SPF.LicenseManager                                                                                                    | r/ThorAppsItem.aspx?AppCod    | . 2 <b>6 £</b> ≣  | in 🔋 🗇      | ,  |
|                                                  |                                                                                                    |                               | ø?                | Adrian Bear | •  |
|                                                  |                                                                                                    |                               |                   | Ç SHARE [□  | 1] |
| s                                                | Reflex Reporting                                                                                                    |                               | Search this site. |             | *  |
| Central Administration                           | Use this page to view your registration status and licensing                                                                                                    |                               |                   |             |    |
| Application<br>Management                        | Version Details<br>The version of 'Reflex Reporting' installed in this SharePoint farm.                                                                                    | Version Number                |                   |             | l  |
| System Settings                                  |                                                                                                    | 2016.0.32                     |                   |             |    |
| Monitoring<br>Backup and Restore<br>Security     | Registration Details<br>Your copy of 'Reflex Reporting' is registered for a trial period.<br>We hope your trial experience is satisfactory and you find 'Reflex Reporting' | Activation Status<br>Trial    |                   |             | l  |
| Upgrade and Migration                            | meets your needs.<br>Once this trial period has lapsed the 'Reflex Reporting' will be disabled.                                                                            | Days remaining in Trial       |                   |             |    |
| General Application<br>Settings                  |                                                                                                    | 27                            |                   |             | ļ  |
| Apps                                             |                                                                                                    |                               | Online Activat    | tion Cancel |    |
| Office 365                                       |                                                                                                    |                               |                   |             | Ŧ  |

Copyright © 2013-2023 www.thorapps.com

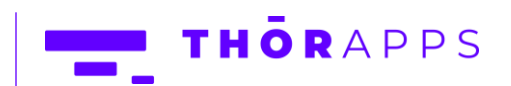

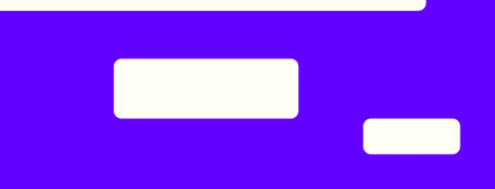

Enter the License Activation Key for the selected application and farm and click "Activate".

|              | S Reflex Report                 | ng 🗙 🚯 Pictures - Thumbnails 🛛 🗙 📴 Connected SharePoint Sites 🗙 🛛 🕂                       | -   | 0         | ×            |
|--------------|---------------------------------|-------------------------------------------------------------------------------------------|-----|-----------|--------------|
| $\leftarrow$ | $\rightarrow$ C                 | ▲ Not secure   devsp2019:5555/_admin/Thor.SPF.LicenseManager/ThorAppsItem.aspx?AppCod 🏠 🗲 | Ē   |           | <sub>0</sub> |
|              |                                 | © ?                                                                                       | Adı | rian Bear | -            |
|              |                                 |                                                                                           | G   | SHARE     |              |
|              | s 🕻                             | Search this site                                                                          |     | <u>م</u>  | Î            |
| Cen          | tral Administration             | Use this page to view your registration status and licensing                              |     |           |              |
| 1            | Application<br>Management       | Version Details Version Number                                                            |     |           |              |
| 5            | System Settings                 | 2016.0.32                                                                                 |     |           |              |
| 1            | Monitoring                      |                                                                                           |     |           |              |
| E            | Backup and Restore              | Online Activation Activation Key                                                          |     |           |              |
| 5            | Security                        | Activate your copy of kellex keporting online                                             |     |           |              |
| (            | Upgrade and Migrat              | ion therapps com                                                                          |     |           |              |
| (            | General Application<br>Settings | thorapps.com                                                                              | _   | 2         |              |
| ,            | Apps                            | Activa                                                                                    | te  | Cancel    |              |
| (            | Office 365                      |                                                                                           |     |           | •            |

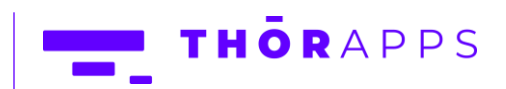

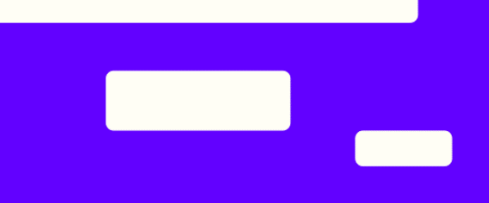

 <sup>\*</sup> Reflex Reporting

 x

 <sup>\*</sup> P Connected SharePoint Sites

 x

You should receive a popup dialog that states "License has been installed". Click OK.

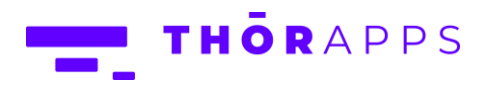

### Offline Activation

Offline activation uses an encrypted string to uniquely identify the farm that is being licensed. This encrypted string is called the "Activation Request String".

Click the "Request" button.

| 🔲 🚯 Reflex Reporting                              | × 🚯 Pictures - Thumbnails 🛛 🗙                                                                                  | Connected SharePoint Sites       | ×   -   | +         |             | -    | 0       | ×   |
|---------------------------------------------------|----------------------------------------------------------------------------------------------------|----------------------------------|---------|-----------|-------------|------|---------|-----|
| $\leftarrow$ $\rightarrow$ C $\blacktriangle$ Not | secure devsp2019:5555/_admin/Thor.SPF.Licen                                                                    | se Manager/Thor Apps Item. aspx? | AppCod  | ô         | £≞          | Ē    |         |     |
|                                                   |                                                                                                    |                                  |         | ŝ         | ?           | Adri | an Beai | r 🔻 |
|                                                   |                                                                                                    |                                  |         |           |             | Q    | SHARE   |     |
| s                                                 | Reflex Reporting                                                                                               |                                  | [       | Search th | nis site    |      | م       | 2   |
| Central Administration                            | Use this page to view your registration status and li                                                          | censing                          |         |           |             |      |         |     |
| Application<br>Management                         | Version Details                                                                                                | w Version Number                 |         |           |             |      |         |     |
| System Settings                                   | The version of iveries reporting installed in this share-onit fai                                              | 2016.0.32                        |         |           |             |      |         |     |
| Monitoring                                        |                                                                                                    |                                  |         |           |             |      |         |     |
| Backup and Restore                                | Registration Details<br>Your copy of 'Beflex Reporting' is registered for a trial period.                      | Activation Status                |         |           |             |      |         |     |
| Security                                          | We hope your trial experience is satisfactory and you find 'Refi<br>month your satisfactory and you find 'Refi | ex Reporting' Trial              |         |           |             |      |         |     |
| Upgrade and Migration                             | Once this trial period has lapsed the 'Reflex Reporting' will be a                                             | disabled. Days remaining in      | Trial   |           |             |      |         |     |
| General Application<br>Settings                   |                                                                                                    | 27                               |         |           |             |      |         |     |
| Apps                                              |                                                                                                    |                                  |         |           |             |      |         | 1   |
| Office 365                                        |                                                                                                    |                                  | кеquest | Upic      | Dad License |      | Cancel  | -   |

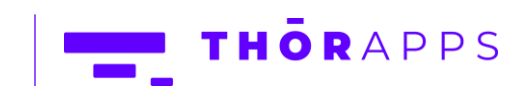

Copy the "Activation Request String" (either to your clip board or paste it in a notepad file) to a computer that DOES have internet access. On the computer that does have internet access open a web browser and navigate to <u>https://docs.thorapps.com</u>

The site may change from time to time, but look for the link to "Offline License Key Activation".

| And the second second             |                                 |                                                 |
|-----------------------------------|---------------------------------|-------------------------------------------------|
| ThenAuero                         |                                 |                                                 |
| ThorApps Suppo                    | rt Downloads and D              | ocumentation                                    |
|                                   | A CONTRACT                      |                                                 |
|                                   |                                 |                                                 |
|                                   |                                 |                                                 |
| Online                            | On-Premise                      | Support                                         |
| Service Installers                | Product Downloads               | Contacts                                        |
| BI Service in AppStore (SSRS for  | PIE (Project Integration Engine | Email: support@thorapps.com                     |
| SharePoint Online)                | for PS 2010, 2013, 2016+)       | Phone: +61 8 7127 2862 during                   |
| List Sync in AppStore (SP =>      | Reflex Reporting (for SP2013)   | Australian Business Hours                       |
| Project Sync zip file (PO => SOL) | Snapshots (2010, 2013, 2016+)   | (umezone ACST/ACDT)<br>Visit: 108 Reservoir Rd. |
|                                   | Documentation                   | Modbury, South Australia                        |
| Raw .app Files                    | General                         | Victoria UL                                     |
| Use these links only if your      | ThorApps On Promise             | ThorApps                                        |
| SharePoint Tenant is not          | Purchasing Guide                | View larger map                                 |
| configured for access to the      | ThorApps Licence Agreemen       | .ife Care Rosehaven Phone Pl                    |
|                                   |                                 | Prione Pl                                       |

Copyright © 2013-2023 www.thorapps.com THÖRAPPS

12 of 18

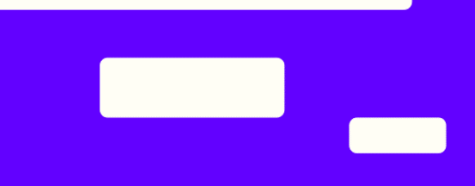

Enter your "License Activation" (or Trial Extension) key into the "Product Key" field and the copied "Activation Request String" into the "License Request String" field. Then click "Get License"

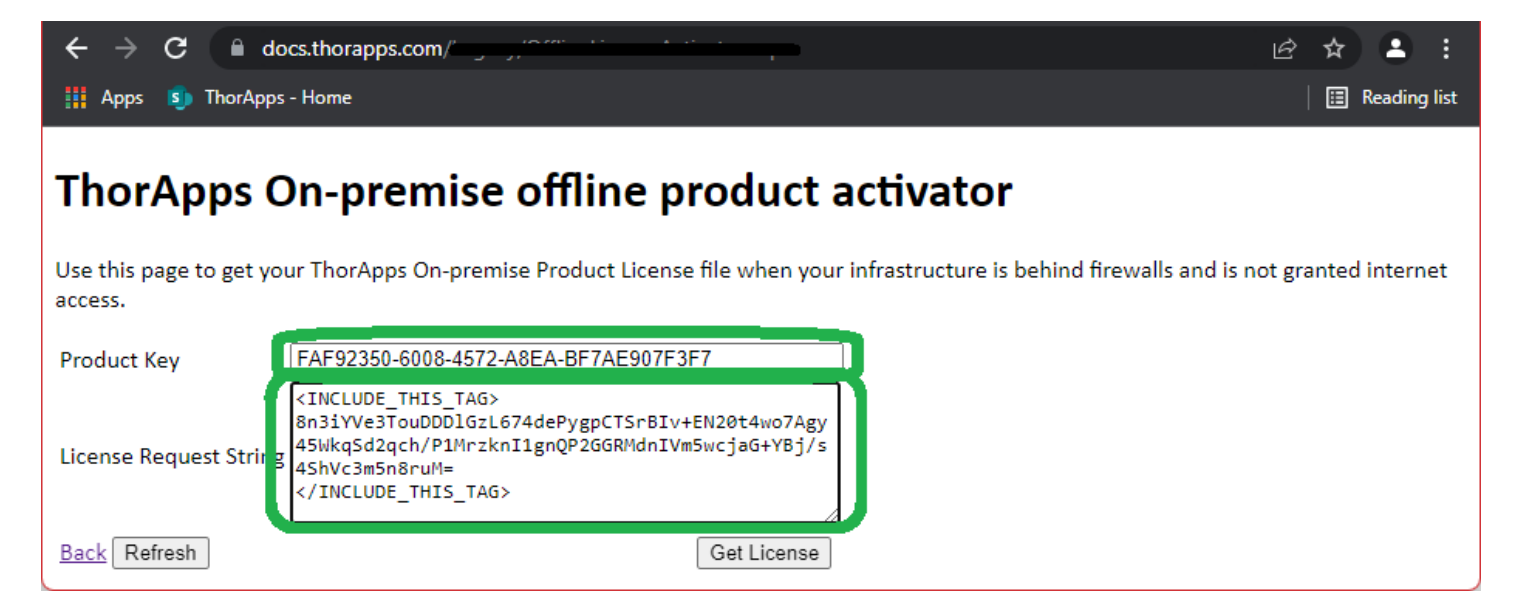

You will be prompted to download a file "ThorAppsSubscriptionLicense.lic". Download it and copy the file to a location accessible to the server hosting SharePoint Central Administration.

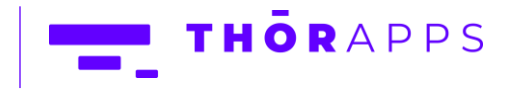

Copyright © 2013-2023

www.thorapps.com

Return to the server hosting SharePoint Central Administration and (if it was closed) return to the ThorApps License Manager page for the given ThorApps products and click "Upload License".

| 🔲 🚯 Reflex Reporting                             | 🗙 🚯 Pictures - Thumbnails 🛛 🗙 🛛 📭                                                               | Connected SharePoint Sites X | +              | - • ×           |
|--------------------------------------------------|-------------------------------------------------------------------------------------------------|------------------------------|----------------|-----------------|
| $\leftarrow$ $\rightarrow$ C $\blacktriangle$ No | t secure devsp2019:5555/_admin/Thor.SPF.LicenseMan                                              | ager/ThorAppsItem.aspx?AppCo | d 🟠 🖆          | • · 😩 🖻         |
|                                                  |                                                                                                 |                              | <u>ن</u>       | ? Adrian Bear 🔻 |
|                                                  |                                                                                                 |                              |                | 😲 SHARE [🗆]     |
| s >                                              | Reflex Reporting                                                                                |                              | Search this si | te              |
| Central Administration                           | Use this page to view your registration status and licensing                                    |                              |                |                 |
| Application<br>Management                        | Version Details                                                                                 | Version Number               |                |                 |
| System Settings                                  | The version of kellex keporting installed in this SharePoint farm.                              | 2016.0.32                    |                |                 |
| Monitoring                                       |                                                                                                 |                              |                |                 |
| Backup and Restore                               | Registration Details                                                                            | Activation Status            |                |                 |
| Security                                         | We hope your trial experience is satisfactory and you find 'Reflex Report                       | ing' Trial                   |                |                 |
| Upgrade and Migration                            | meets your needs.<br>Once this trial period has lapsed the 'Reflex Reporting' will be disabled. | Days remaining in Trial      |                |                 |
| General Application<br>Settings                  |                                                                                                 | 27                           |                |                 |
| Apps                                             |                                                                                                 |                              |                |                 |
| Office 365                                       |                                                                                                 | Requ                         | Upload L       | Cancel          |
| Configuration Wizards                            |                                                                                                 |                              |                | •               |

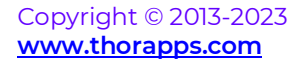

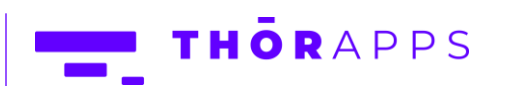

Select the License file and click "Install".

| 🔲 🚯 Reflex Reporting                            | × 🚯 Pictures - Thumbnails                               | X P Connected S      | harePoint Sites  | $\times   +$     |           | -    | 0        | ×   |
|-------------------------------------------------|---------------------------------------------------------|----------------------|------------------|------------------|-----------|------|----------|-----|
| $\leftarrow$ $\rightarrow$ C $\blacktriangle$ N | ot secure devsp2019:5555/_admin/Thor.SPF                | LicenseManager/ThorA | ppsltem.aspx?Ap  | pCod గం          | £'≡       | Ē    |          | ••• |
|                                                 |                                                         |                      |                  | ŝ                | ?         | Adri | an Bear  | •   |
|                                                 |                                                         |                      |                  |                  |           | Q    | SHARE    | j,  |
| S                                               | Reflex Reporting                                        |                      |                  | Search           | this site |      | <u>s</u> | ^   |
| Central Administration                          | Use this page to view your registration status          | and licensing        |                  |                  |           |      |          |     |
| Application<br>Management                       | Version Details                                         | Ver                  | rsion Number     |                  |           |      |          |     |
| System Settings                                 | The version of keriex keporting installed in this share | ont tam.             | 2016.0.32        |                  |           |      |          |     |
| Monitoring                                      |                                                         |                      |                  |                  |           |      |          |     |
| Backup and Restore                              | Install a License                                       | tio                  | ense File        |                  |           | L    |          |     |
| Security                                        | Apply an Activation license file for Reflex Reporting.  |                      | Choose File Thor | AppsSuonLicense. | lie       |      |          |     |
| Upgrade and Migration                           |                                                         |                      |                  |                  |           |      |          |     |
| General Application<br>Settings                 |                                                         |                      |                  | 2                | Install   |      | Cancel   |     |
| Apps                                            |                                                         |                      |                  | -                |           |      |          |     |
| Office 365                                      |                                                         |                      |                  |                  |           |      |          |     |
| Configuration Wizards                           |                                                         |                      |                  |                  |           |      |          | *   |

Copyright © 2013-2023 www.thorapps.com

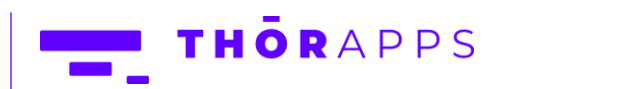

15 of 18

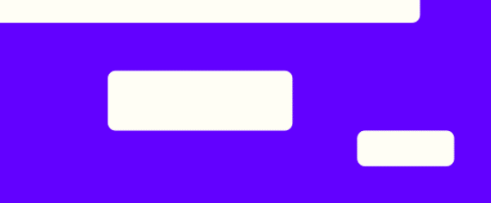

 <sup>\*</sup> Reflex Reporting

 x

 <sup>\*</sup> P Connected SharePoint Sites

 x

You should receive a popup dialog that states "License has been installed". Click OK.

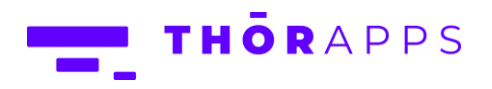

#### Review License State

From SharePoint Central Administration navigate to [Apps]=>[Manage ThorApps Licenses].

If licensed, the License State should read "Subscription Active".

| 🔟 🚯 ThorApps Apps                           | × S Picture               | s - Thumbnails     | 🗙 🛛 📴 Conne       | cted SharePoint Sites | ×   +  |           |      |         | ×    |
|---------------------------------------------|---------------------------|--------------------|-------------------|-----------------------|--------|-----------|------|---------|------|
| $\leftarrow \rightarrow$ C $\blacktriangle$ | Not secure   devsp2019:55 | 55/_admin/Thor.SP  | F.LicenseManager/ | ThorApps.aspx         | ŝ      | £≡        | Ē    |         | ···ə |
|                                             |                           |                    |                   |                       | ŝ      | ?         | Ad   | rian Be | ar 🔻 |
|                                             |                           |                    |                   |                       |        |           | €    | SHARE   | þ    |
| Central Administration                      | Manage                    | ThorApp<br>version | DS Licens         | SES<br>License State  | Search | this site | Date |         | ۵(   |
| Application                                 | Reflex Reporting          | 2016.0.32          | 3/7/2022          | Subscription Active   |        | 3/11/202  | 22   |         | 1    |
| System Settings                             |                           |                    |                   |                       |        |           |      |         |      |
| Monitoring                                  |                           |                    |                   |                       |        |           |      |         |      |
| Backup and Restore                          |                           |                    |                   |                       |        |           |      |         |      |
| Security                                    | m                         |                    |                   |                       |        |           |      |         | -    |

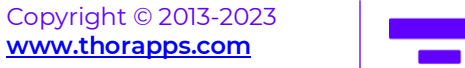

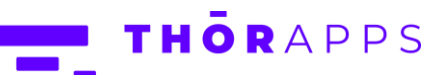

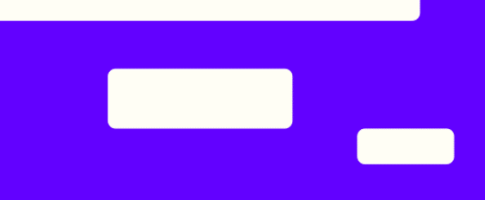

#### Any Questions?

Please contact our team of specialists at info@thorapps.com.

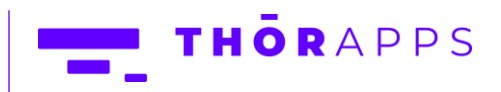

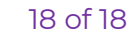